×

# Informar Programação de Abastecimento e Manutenção

O objetivo desta funcionalidade é informar (inserir, atualizar ou remover) a programação de abastecimento e manutenção para um período de referência e uma área de bairro. A opção pode ser encontrada via **Menu de Sistema**, no caminho: **GSAN > Atendimento ao Público > Abastecimento e Manutenção > Informar Programação de Abastecimento e Manutenção**.

Feito isso, o sistema exibe a tela a seguir:

### Observação

Informamos que os dados exibidos nas telas a seguir são fictícios, e não retratam informações de clientes.

| Para hitrar a programa<br>Mês e Ano de Referê | ncia:* 06/2016 mm/aaaa                          | (0.       |
|-----------------------------------------------|-------------------------------------------------|-----------|
| Município:*                                   | 30 AFONSO BEZERRA                               | ۲         |
| Bairro:                                       | 1 AFONSO BEZERRA                                | Ø         |
| área de Bairro:                               | DISTRITO OPERACIONAL AFON:  Campos obrigatórios |           |
| Limpar                                        |                                                 | Pesquisar |
|                                               |                                                 |           |
|                                               |                                                 |           |

Acima, informe os parâmetros para preenchimento dos campos. Em seguida clique no botão Pesquisar . Em seguida, o sistema visualiza a tela abaixo:

| Informar Programaçã         | áo de Abastecimento e M        | lanutenção              |                         |
|-----------------------------|--------------------------------|-------------------------|-------------------------|
| Mês e Ano de Referência:    | 06/2016                        |                         |                         |
| Município:                  | 30<br>AFONSO BEZERRA           |                         |                         |
| Bairro:                     |                                |                         |                         |
| Área de Bairro:             |                                |                         |                         |
| Sistema de Abastecimento    |                                |                         |                         |
| Setor de Abastecimento:     |                                |                         |                         |
| Zona de Abastecimento:      |                                |                         |                         |
| Distrito Operacional:       |                                |                         |                         |
| Para informar a programação | ) de abastecimento e manutençã | o, informe os dados aba | ixo:                    |
| Programação de Abastecin    | nento:                         |                         | Copiar Adicionar        |
| Remover Data Início         | Data Fim                       | Hora Início             | Hora Fim                |
| Programação de Manutenç     | ão:                            |                         | Adicionar               |
| Remover Desc                | rição Situação                 | Data<br>Início Data Fim | Hora<br>Início Hora Fim |
| Desfazer Cancelar           |                                |                         | Concluir                |
|                             |                                |                         | 4410710047 40 00        |

A partir dos parâmetros informados, o sistema seleciona toda a programação de abastecimento e manutenção existente (caso exista), e permite que novas programações sejam adicionadas. Clique

no botão Adicionar dos quadros Programação de Abastecimento e Programação de Manutenção que será exibido um popup para que sejam informados os dados, conforme tela apresentada, respectivamente, AQUI e AQUI.

Caso não exista programação de abastecimento ou de manutenção previamente cadastrada para a Área de Bairro e Mês/Ano de Referência informados, o sistema permite que seja efetuada uma cópia da programação já cadastrada para outra Área de Bairro no mesmo Mês/Ano de Referência, Copiar habilitando o botão

| Mês e Ano de<br>Referência: | 06/2016  |        |
|-----------------------------|----------|--------|
| Município:*                 | R        |        |
| Bairro:*                    | R        | Q<br>Q |
| área de Bairro:*            | <b>T</b> | 8      |

## Programação de Abastecimento

Para informar nova programação de abastecimento, clique no botão <u>Adicionar</u>, informe os dados obrigatoriamente, e clique no botão <u>Inserir</u>. Para detalhes sobre o preenchimento dos campos clique **AQUI**.

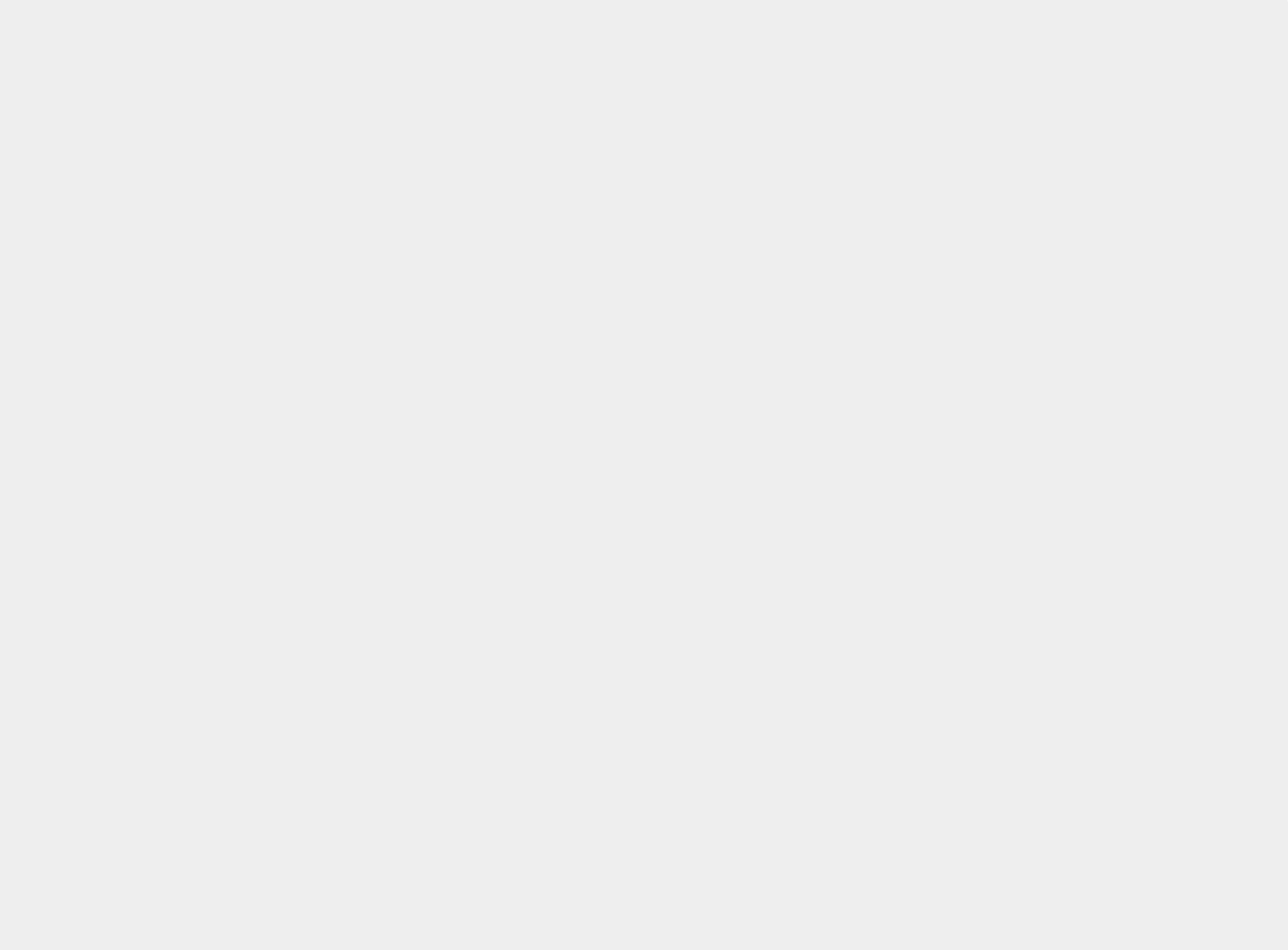

| lês e Ano de Referência:               | 06/2016                                         |
|----------------------------------------|-------------------------------------------------|
| Município:                             | 30<br>AFONSO BEZERRA                            |
| Bairro:                                |                                                 |
| Área de Bairro:                        |                                                 |
| Sistema de<br>Abastecimento:           |                                                 |
| Setor de Abastecimento:                |                                                 |
| Zona de Abastecimento:                 |                                                 |
| Distrito Operacional:                  |                                                 |
| <sup>p</sup> ara informar uma programa | ação de abastecimento, informe os dados abaixo: |
| 1                                      | Dados da Programação de Abastecimento           |
| Data Início:*                          | 🔟 (dd/mm/aaaa)                                  |
| Data Fim :*                            | 🔟 (dd/mm/aaaa)                                  |
| Hora Início :*                         | (hh:mm)                                         |
| Have Fire at                           | (hhumm)                                         |

## Programação de Manutenção

Para informar nova programação de manutenção, clique no botão <u>Adicionar</u>, tela **Informar Programação de Abastecimento e Manutenção**, informe os dados obrigatoriamente, e clique no botão Inserir . Para detalhes sobre o preenchimento dos campos clique AQUI.

| lês e Ano de Refe             | rência: 06/2016                                     |
|-------------------------------|-----------------------------------------------------|
| Município:                    | 30<br>AFONSO BEZERRA                                |
| Bairro:                       |                                                     |
| Área de Bairro:               |                                                     |
| Sistema de<br>Abastecimento:  |                                                     |
| Setor de Abasteci             | nento:                                              |
| Zona de Abastecin             | iento:                                              |
| Distrito Operacion            | al:                                                 |
| Para informar uma             | programação de manutenção, informe os dados abaixo: |
|                               | Dados da Programação de Manutenção                  |
| Descrição:*                   |                                                     |
| Situação:*                    | Em Aberto 🔻                                         |
| Data Início:*                 | 🔲 (dd/mm/aaaa)                                      |
|                               | (dd/mm/aaaa)                                        |
| Data Fim :*                   |                                                     |
| Data Fim :*<br>Hora Início :* | (hh:mm)                                             |

Esta tela permite copiar dados de programação de abastecimento, referente a Mês/Ano de Referência, Município, Bairro, e Área de Bairro, para gerar uma nova programação de abastecimento.

| update:    | aiuda:informar programação d | do abastosimonto o manutonsao | https://www.acap.com.br/doku.pk | n2id=aiuda;informar_prograu | macao do abastosimonto  | a manutancaa&rov=1520000328 |
|------------|------------------------------|-------------------------------|---------------------------------|-----------------------------|-------------------------|-----------------------------|
| 15/06/2018 | ajuua.iiioimai_piogramacao_u | je_abastecimento_e_manutencau | https://www.gsan.com.bi/uoku.pi | pilu-ajuua.momai_piograi    | inacao_ue_abastecimento |                             |
| 19:18      |                              |                               |                                 |                             |                         |                             |

| 08/2014 |           |              |
|---------|-----------|--------------|
| R       |           | Ø            |
| R       |           | Ø            |
|         | •         |              |
|         | F         | echar Copiar |
| •       | : 08/2014 | : 08/2014    |

A tela abaixo, apresenta uma programação de abastecimento e manutenção cadastrada:

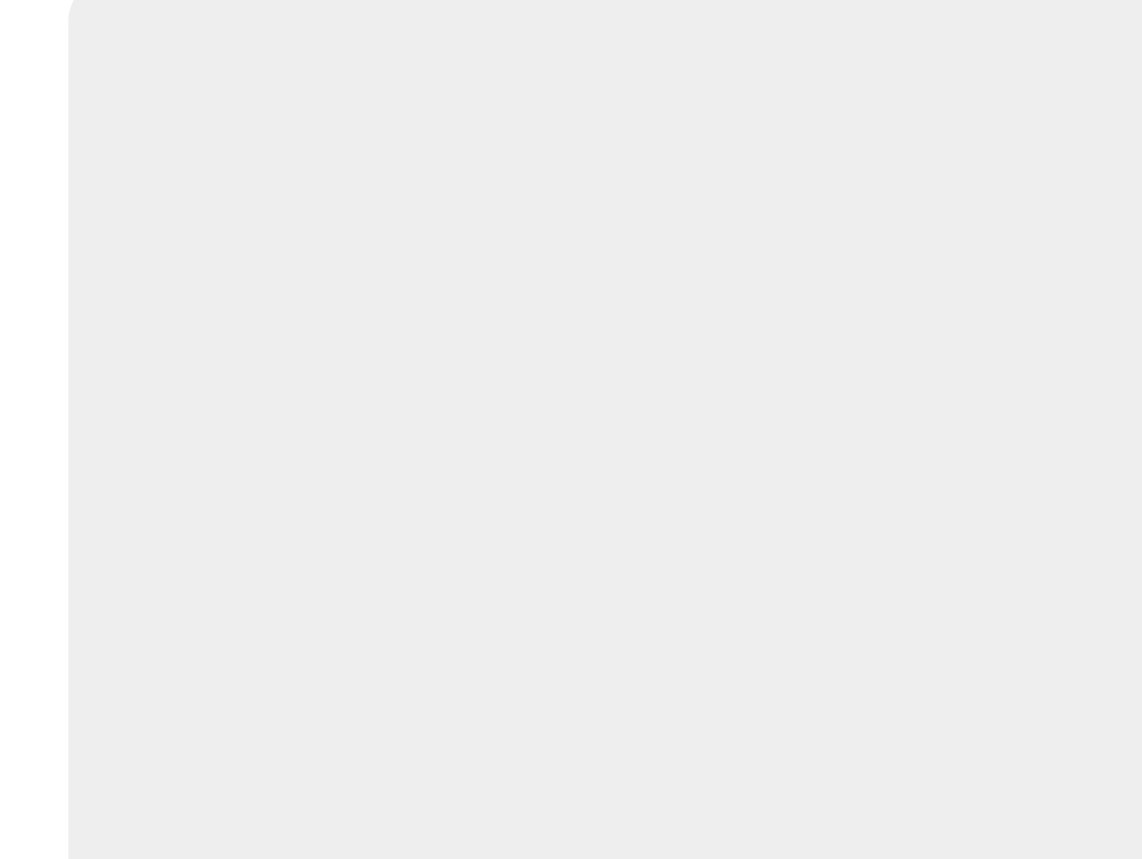

7/10

| Informa                 | r Programação de        | Abasted      | imento e N    | lanutenção       |             |                |           |
|-------------------------|-------------------------|--------------|---------------|------------------|-------------|----------------|-----------|
| Mês e Ano               | de Referência:          | 06/2016      |               |                  |             |                |           |
| Município:              |                         | 30<br>AFONSO | BEZERRA       |                  |             |                |           |
| Bairro:                 |                         |              |               |                  |             |                |           |
| Área de Bairro:         |                         |              |               |                  |             |                |           |
| Sistema de              | e Abastecimento:        |              |               |                  |             |                |           |
| Setor de Abastecimento: |                         |              |               |                  |             |                |           |
| Zona de Abastecimento:  |                         |              |               |                  |             |                |           |
| Distrito Operacional:   |                         |              |               |                  |             |                |           |
| Para inform             | nar a programação de ab | asteciment   | o e manutençã | o, informe os da | idos abaixo | :              |           |
| Programa                | ão de Abastecimento:    |              |               |                  | (           | Copiar         | Adicionar |
| Remover                 | Data Início             | Data         | a Fim         | Hora Início      | )           | Hora           | Fim       |
| 8                       | 29/06/2016              | 30/06        | 6/2016        | 13:00            |             | 13:0           | 00        |
| Programa                | ção de Manutenção:      |              |               |                  |             |                | Adicionar |
| Remover                 | Descrição               |              | Situação      | Data Início D    | ata Fim     | Hora<br>Início | Hora Fim  |
| 8                       | teste                   |              | Em Aberto     | 29/06/2016 30    | /06/2016    | 14:00          | 14:00     |
| Desfazer                | Cancelar                |              |               |                  |             |                | Concluir  |

Versão: Corretiva (Batch) 14/07/2017 - 18:06:14

Last

update: 15/06/2018 ajuda:informar\_programacao\_de\_abastecimento\_e\_manutencao https://www.gsan.com.br/doku.php?id=ajuda:informar\_programacao\_de\_abastecimento\_e\_manutencao&rev=1529090328

19:18

Ao clicar no link do campo Data Inicio, será exibido o popup contendo os dados da programação de abastecimento. Ao clicar no link do campo Descrição, será exibido o popup contendo os dados da programação de manutenção.

Para remover uma programação de abastecimento cadastrada, clique no botão 🥸 . Para remover uma programação de manutenção cadastrada, clique no botão 😢 . Para comandar a conclusão da programação de abastecimento/manutenção, clique no botão Concluir Durante o preenchimento dos campos, o sistema executa algumas validações:

Verificar existência do município:

Caso o município não exista, será exibida a mensagem: Município inexistente.

• Verificar informação do município:

#### ۰

Caso o município não tenha sido informado, será exibida a mensagem: Informe Município.

Verificar existência do bairro:

Caso o bairro informado não exista, será exibida a mensagem: Bairro inexistente.

Validar mês e ano de referência:

Caso o mês e ano de referência estejam inválidos, será exibida a mensagem: Mês/Ano de Referência inválido

Verificar Data Início de Abastecimento:

Caso a Data Início de Abastecimento seja uma data inválida, será exibida a mensagem: Data Início de Abastecimento inválida.

Caso o mês/ano da Data Início de Abastecimento não seja igual ao mês/ano de referência informado, será exibida a mensagem: Mês e Ano da Data Início de Abastecimento não corresponde ao Mês e Ano de Referência informado.

Verificar Data Fim de Abastecimento:

Caso a Data Fim de Abastecimento seja uma data inválida, será exibida a mensagem: Data Fim de Abastecimento inválida.

Caso o mês/ano da Data Fim de Abastecimento não seja igual ao mês/ano de referência informado, será exibida a mensagem: Mês e Ano da Data Fim de Abastecimento não corresponde ao Mês e Ano de Referência informado.

Caso a Data Fim de Abastecimento seja anterior à Data Início de Abastecimento, será exibida a mensagem: Data Fim de Abastecimento deve ser igual ou posterior à Data Início de Abastecimento.

Verificar Hora Início de Abastecimento:

Caso a Hora Início de Abastecimento seja uma hora inválida, será exibida a mensagem: Hora Início de Abastecimento inválida

Verificar Hora Fim de Abastecimento:

Caso a Hora Fim de Abastecimento seja uma hora inválida, será exibida a mensagem: Hora Fim de Abastecimento inválida.

Caso a Data Fim de Abastecimento seja igual à Data Início de Abastecimento e a Hora Fim de Abastecimento seja anterior à Hora Início de Abastecimento, será exibida a mensagem: Hora Fim de Abastecimento deve ser igual ou posterior à Hora Início de Abastecimento.

Verificar Existência de Programação de Abastecimento:

Caso a Data Início de Abastecimento informada esteja compreendida entre o intervalo de datas de início e fim de alguma programação já existente no grid; ou a Data Fim de Abastecimento informada esteja compreendida entre o intervalo de datas de início e fim de alguma programação já existente no grid; ou a Data Fim de Abastecimento informada esteja programação já existente no grid; ou a Hora Fim de Abastecimento informada esteja compreendida entre o intervalo de horas de início e fim desta programação já existente no grid; ou a Hora Fim de Abastecimento informada esteja compreendida entre o intervalo de horas de início e fim desta programação de abastecimento para o período «data início da programação de abastecimento existente» a «data fim da programação de abastecimento existente» de «hora início da programação de abastecimento existente» a «data fim da programação de abastecimento existente» de «hora início da programação de abastecimento existente».

OBS: Atentar para o caso de programações com dias consecutivos, cujo intervalo de horas a ser considerado compreende o período de início e fim entre as datas distintas.

Verificar Data Início de Manutenção:

Caso a Data Início de Manutenção seja uma data inválida, será exibida a mensagem: Data Início de Manutenção inválida.

Caso o mês/ano da Data Início de Manutenção não seja igual ao mês/ano de referência informado, será exibida a mensagem: Mês e Ano da Data Início de Manutenção não corresponde ao Mês e Ano de Referência informado e retorna para o passo correspondente no fluxo principal.

Verificar Data Fim de Manutenção:

Caso a Data Fim de Manutenção seja uma data inválida, será exibida a mensagem: Data Fim de Manutenção inválida.

o co mês/ano da Data Fim de Manutenção não seia igual ao mês/ano de referência informado, será exibida a mensagem; Mês e Ano da Data Fim de Manutenção não corresponde ao Mês e Ano de Referência

#### informado.

Caso a Data Fim de Manutenção seja anterior à Data Início de Manutenção, será exibida a mensagem: Data Fim de Manutenção deve ser igual ou posterior à Data Início de Manutenção.

#### Verificar Hora Início de Manutenção:

Caso a Hora Início de Manutenção seja uma hora inválida, será exibida a mensagem: Hora Início de Manutenção inválida.

Verificar Hora Fim de Manutenção:

Caso a Hora Fim de Manutenção seja uma hora inválida, será exibida a mensagem: Hora Fim de Manutenção inválida.

Caso a Data Fim de Manutenção seja igual à Data Início de Manutenção e a Hora Fim de Manutenção seja anterior à Hora Início de Manutenção, será exibida a mensagem: Hora Fim de Manutenção deve ser igual ou posterior à Hora Início de Manutenção.

Verificar Existência de Programação de Manutenção:

Caso [(a Data Início de Manutenção informada esteja compreendida entre o intervalo de datas de início e fim de alguma programação já existente no *grid*) ou (a Data Fim de Manutenção informada esteja compreendida entre o intervalo de datas de início e fim de alguma programação já existente no *grid*)] e ((a Hora Início de Manutenção informada esteja compreendida entre o intervalo de horas de início e fim desta programação já existente no *grid*)] e ((a Hora Início de Manutenção informada esteja compreendida entre o intervalo de horas de início e fim desta programação já existente no *grid*)] ou (a Hora Fim de Manutenção informada esteja compreendida entre o intervalo de horas de início e fim desta programação já existente no *grid*)], será existente no *grid*) ou (a Hora Fim de Manutenção informada esteja compreendida entre o intervalo de horas de início e fim desta programação já existente no *grid*)], será existente no *grid*) ou (a Hora Fim de Manutenção de manutenção de manutenção existente» de «hora início da programação de manutenção existente» de «hora fim da programação de manutenção de manutenção existente» de «hora início da programação de manutenção existente» a «hora fim da programação de manutenção existente» e retorna para o passo correspondente no fluxo principal.

OBS: Atentar para o caso de programações com dias consecutivos, cujo intervalo de horas a ser considerado compreende o período de início e fim entre as datas distintas.

Verificar Caracteres Especiais:

Caso seja informado algum caracter especial na Descrição, será exibida a mensagem: Descrição possui caracteres especiais.

Verificar sucesso da transação:

Caso o código de retorno de alguma operação efetuada no banco de dados seja diferente de zero, será exibida a mensagem conforme o código de retorno.

Atualização realizada por outro usuário:

Caso o usuário esteja tentando atualizar uma programação que já tenha sido atualizada durante a manutenção corrente, será exibida a mensagem: Esse(s) registro(s) foi(ram) atualizado(s) ou removido(s) por outro usuário durante a operação. Realize uma nova manutenção.

Verificar Existência de Programação de Abastecimento a Ser Copiada:

Caso não exista na base de dados nenhuma programação de abastecimento para o mês de referência, e a área de bairro informada para a cópia, o sistema exibe a mensagem: Não existe Programação de Abastecimento para «xxxxxxxx» em «mês/ano de referência informado» para ser copiada.

Verificar Existência de Programação de Abastecimento lá Informada:

Caso já exista no grid alguma programação de abastecimento informada, ou seja, o grid não está vazio, o sistema desabilita o botão Copiar.

## **Preenchimento dos Campos**

| Campo                                       | Orientações para Preenchimento                                                                                                    |
|---------------------------------------------|----------------------------------------------------------------------------------------------------|
| Dados da<br>Programação de<br>Abastecimento |                                                                                                    |
| Data Inicio                                 | Campo obrigatório - Informe a data de inicio da programação de<br>abastecimento, no formato dd/mm/aaaa (dia, mês, ano), ou clique no botão<br>, link <b>Pesquisar Data - Calendário</b> , para selecionar a data desejada. |
| Data Fim                                    | Campo obrigatório - Informe a data de fim da programação de<br>abastecimento, no formato dd/mm/aaaa (dia, mês, ano), ou clique no botão<br>, link <b>Pesquisar Data - Calendário</b> , para selecionar a data desejada.    |
| Hora Inicio                                 | Campo obrigatório - Informe a hora de inicio da programação de abastecimento, no formato hh:mm (hora, minuto).                                                                                                    |
| Hora Fim                                    | Campo obrigatório - Informe a hora de fim da programação de abastecimento, no formato hh:mm (hora, minuto).                                                                                                    |

## **Preenchimento dos Campos**

| Campo                                    | Orientações para Preenchimento                                                                                                    |
|------------------------------------------|----------------------------------------------------------------------------------------------------|
| Dados da<br>Programação de<br>Manutenção |                                                                                                    |
| Descrição                                | Campo obrigatório - Informe a descrição, com no máximo 200 (duzentos)<br>caracteres.<br>Caso seja informado algum caracter especial na <i>Descrição</i> , o sistema exibe a<br>mensagem <i>Descrição possui caracteres especiais</i> . |
| Situação                                 | Campo obrigatório - Selecione uma das opções disponibilizadas pelo sistema.                                                                                                    |
| Data Inicio                              | Campo obrigatório - Informe a data de inicio da programação de<br>abastecimento, no formato dd/mm/aaaa (dia, mês, ano), ou clique no botão<br>, link <b>Pesquisar Data - Calendário</b> , para selecionar a data desejada.             |
| Data Fim                                 | Campo obrigatório - Informe a data de fim da programação de abastecimento,<br>no formato dd/mm/aaaa (dia, mês, ano), ou clique no botão . link<br><b>Pesquisar Data - Calendário</b> , para selecionar a data desejada.                |
| Hora Inicio                              | Campo obrigatório - Informe a hora de inicio da programação de abastecimento, no formato hh:mm (hora, minuto).                                                                                                    |
| Hora Fim                                 | Campo obrigatório - Informe a hora de fim da programação de abastecimento, no formato hh:mm (hora, minuto).                                                                                                    |

# Funcionalidade dos Botões

| Botão  | Descrição da Funcionalidade                                               |
|--------|---------------------------------------------------------------------------|
|        | Ao clicar no botão, o sistema permite consultar um dado na base de dados. |
| ۲      | Ao clicar no botão, o sistema apaga o conteúdo do campo em exibição.      |
| Limpar | Ao clicar no botão, o sistema limpa o conteúdo dos campos da tela.        |

Base de Conhecimento de Gestão Comercial de Saneamento - https://www.gsan.com.br/

Last update: 15/06/2018 ajuda:informar\_programacao\_de\_abastecimento\_e\_manutencao https://www.gsan.com.br/doku.php?id=ajuda:informar\_programacao\_de\_abastecimento\_e\_manutencao&rev=1529090328 19:18

| Botão     | Descrição da Funcionalidade                                                                                                    |
|-----------|----------------------------------------------------------------------------------------------------|
| Pesquisar | Ao clicar no botão, o sistema comanda a pesquisa, de acordo com os parâmetros informados.                                             |
| Copiar    | Ao clicar no botão, o sistema permite copiar dados de programação cadastrada para gerar nova programação de abastecimento.            |
| Adicionar | Ao clicar no botão, o sistema exibe a tela popup para que sejam informados os dados da programação de abastecimento/manutenção.       |
|           | Ao clicar no botão, o sistema permite selecionar uma data no calendário, link<br><b>Pesquisar Data - Calendário</b> .                 |
| Fechar    | Ao clicar no botão, o sistema fecha a tela popup.                                                                                     |
| Inserir   | Ao clicar no botão, o sistema comanda a inserção dos dados da programação de<br>abastecimento e manutenção.                           |
| 8         | Ao clicar no botão, o sistema remove uma programação de<br>abastecimento/manutenção cadastrada.                                       |
| Desfazer  | Ao clicar no botão, o sistema desfaz o último procedimento realizado.                                                                 |
| Cancelar  | Ao clicar no botão, o sistema cancela a operação e retorna à tela principal.                                                          |
| Concluir  | Ao clicar no botão, o sistema comanda a conclusão dos procedimentos de<br>cadastramento de programação de abastecimento e manutenção. |

## Referências

Informar Programação de Abastecimento e Manutenção.

### **Termos Principais**

### **Distrito Operacional**

Zona de Abastecimento

### Setor de Abastecimento

## ×

Clique aqui para retornar ao Menu Principal do GSAN

From: https://www.gsan.com.br/ - Base de Conhecimento de Gestão Comercial de Saneamento

Permanent link:

https://www.gsan.com.br/doku.php?id=ajuda:informar\_programacao\_de\_abastecimento\_e\_manutencao&rev=1529090328

Last update: 15/06/2018 19:18

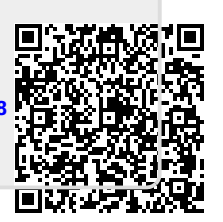